## If an employee no longer works with us, how can we remove them from our account?

Only a key contact can remove linked profiles. To do so, please follow these steps:

- Go to My Profile .
- Click on My Organization.
- Click on **Org Members**.
- Scroll down to view the linked profiles associated with the organization.
- Click the blue **UNLINK** button next to the appropriate profile.